# STATENS HR

Release note for 25A-M3 Frigivelsesdato: 25. juni 2025

## Indhold

| Kompensation 2                                                                                   |
|--------------------------------------------------------------------------------------------------|
| Ændringer til kompensation, jf. OK24 - Pensionsvilkår 2                                          |
| HR-sag                                                                                           |
| Automatisk oprettelse af serviceanmodning ved genansættelse 3                                    |
| Rapportering 3                                                                                   |
| Alle rapporter indgår nu i et dashboard                                                          |
| Ny rapport - Ansættelseshistorik 4                                                               |
| Skabeloner 4                                                                                     |
| Nye drop-downs når man trækker ansættelsesbreve 4                                                |
| Oprykningsdato hentes ind i brev for Tjenestemænd 8                                              |
| Ændringsbreve kan nu trækkes på sekundære ansættelsesforhold                                     |
| Opsigelsesvarsler ændret fra tabelform til tekstform                                             |
| Integrationer                                                                                    |
| Genansættelser via Statens Rekrutteringsløsning 8                                                |
| Øget sikkerhed ved brug af eksisterende lønnummer8                                               |
| Afdelings-ID overføres nu til Campus                                                             |
| Øvrige ændringer                                                                                 |
| Ny brugergrænseflade på stillinger, afdelinger og lokationer9                                    |
| Sektioner "Kommentar til godkender" og "Tilføj direkte underordnede" fjernet i udvalgte flows 10 |
| 'Vejled mig' udvidet                                                                             |

Dette dokument indeholder de relevante ændringer i funktionalitet, som der er lavet i Statens HR i forbindelse med den opdatering af løsningen, der blev gennemført d. 25. juni 2025.

#### Kompensation

#### Ændringer til kompensation, jf. OK24 - Pensionsvilkår

Som følge af OK24 er der vedtaget lovmæssige ændringer af pensionsvilkår, hvor det er muligt for medarbejderen at vælge en forhøjelse af pensionsbidrag mod reduktion i løn og have valgfrihed mellem pensionsbidrag og løn, for den del af pensionsbidraget der overstiger 15%. Det har betydet, at enkelte felter under kompensation er blevet fjernet og at vi har tilføjet en helt ny kompensationsside, der ligger under Lønoplysninger > Frit valg pensionsvilkår, hvor alle felter vedrørende disse nye pensionsvilkår er samlet.

|                                                                                    |                                                                  | S selied mig |
|------------------------------------------------------------------------------------|------------------------------------------------------------------|--------------|
|                                                                                    |                                                                  | OK Annulle   |
| Plan                                                                               |                                                                  |              |
| Lanophysninger                                                                     |                                                                  |              |
| Indstilling                                                                        |                                                                  |              |
| Frit valg - pensionsvilkår                                                         |                                                                  |              |
| Startdato                                                                          | Ophør af ordning pr. dato                                        |              |
| 06-08-2025 Ma                                                                      | dd-mm-yyyy Ma                                                    |              |
| krafttrædelsesdato skal kun udfyldes, hvis forskellig fra<br>svenstående startdato | Valgfrihed imeliem pension og løn for den del der overstiger 15% |              |
| dd-mm-yyyy fie                                                                     | Pensionsprocent udbetalt som løn pr. måned                       |              |
| ivt. slutdato                                                                      |                                                                  |              |
| dd-mm-yyyy                                                                         | Beløb fra pension udbetalt som løn pr. måned                     |              |
|                                                                                    |                                                                  |              |
|                                                                                    | Pensionsprocent indbetalt til opsparingsordning pr. måned        |              |
| kstra pensionsindbetaling fra medarbejdere MED lønreduktion                        |                                                                  |              |
|                                                                                    | Beløb fra pension indbetalt til opsparingsordning pr. måned      |              |
| ornejeise ar pensionsprocent                                                       |                                                                  |              |
|                                                                                    | Er der tale om en ændring af en allerede eksisterende ordning    |              |
| orhøjelse af pension – beløb pr. måned                                             | ~                                                                |              |
|                                                                                    | Ophør af fritvalgsordning pr. dato                               |              |
| ir der tale om en forhøjelse af en allerede eksisterende ordning                   | did-mm-yyyy 00                                                   |              |
| VIs planinfo                                                                       |                                                                  |              |
|                                                                                    |                                                                  |              |
|                                                                                    | Fortsat                                                          |              |

#### HR-sag

#### Automatisk oprettelse af serviceanmodning ved genansættelse

Når en medarbejder ansættes i Statens HR, bliver der automatisk oprettet en serviceanmodning, når ansættelsen godkendes, hvis institutionen er kunde hos Statens Administration. Der har dog indtil nu været den kendte udfordring, at serviceanmodningen ikke automatisk blev oprettet ifm. genansættelse af en medarbejder. HR var derfor nødt til manuelt at oprette serviceanmodningen.

Denne udfordring er nu løst, og serviceanmodninger oprettes også automatisk, når en medarbejder genansættes i Statens HR.

## Rapportering

#### Alle rapporter indgår nu i et dashboard

(Bemærk at dashboards først vil være tilgængelige dagen efter release, dvs. den 26. juni 2025.) Som annonceret og præsenteret på gå-hjem-møde den 9.maj 2025 flyttes alle rapporter ind i et dashboard, hvor man kan skifte meget nemt imellem rapporterne i det enkelte dasboard. Der vil være de samme prompts tilgængelig pr. rapport som hidtil. Hvert ikon er et dashboard og grupperingen af rapporter under hvert dashboard kan ses længere nede.

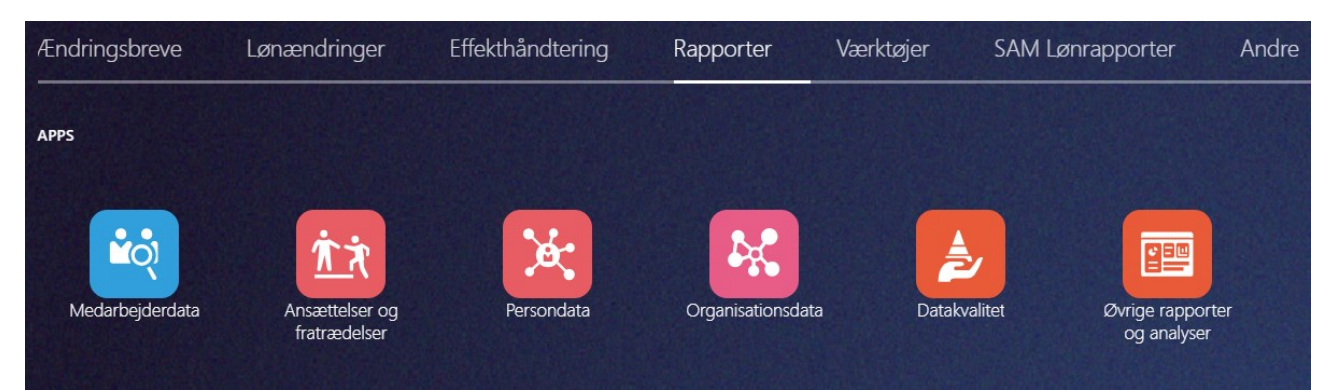

Når man klikker på ikonet, åbner dashboardet, og rapporterne, der indgår, kan ses øverst oppe med blå skrift. Herunder fremgår de prompts, man kan filtrere rapporten på og nederst er selve rapporten.

| ≡ STATE                             | ENS HR                                |                           |                              |                           |                 |                             |                      |                                   |                                          |                               |                            |                                    |                                   |                       |                        | Q                       |                  |              | ¢         |
|-------------------------------------|---------------------------------------|---------------------------|------------------------------|---------------------------|-----------------|-----------------------------|----------------------|-----------------------------------|------------------------------------------|-------------------------------|----------------------------|------------------------------------|-----------------------------------|-----------------------|------------------------|-------------------------|------------------|--------------|-----------|
| Medarbejde                          | erdata                                |                           |                              |                           |                 |                             |                      |                                   |                                          |                               |                            |                                    |                                   |                       |                        |                         |                  |              |           |
| Medarbejdere m                      | ned alle perioder                     | Medarbejdere              | i prøvetid Medarbejdere i    | med flere ansættelse:     | sforhold        | Medarbejdere med fle        | re arbejdsrela       | tioner Medarbejdere               | på orlov Medarbe                         | ijderoversigt Medarb          | ejderoversigt (fuldt udt   | æk) Medar                          | bejderoversigt                    | til medarbej          | derflytning ved ressor | rt (afg. inst)          | Ansættels        | eshistorik_2 | 5A-m3     |
| Medarbejder                         | med alle period                       | ler - prompts             |                              |                           |                 |                             |                      |                                   |                                          |                               |                            |                                    |                                   |                       |                        |                         |                  |              |           |
|                                     |                                       |                           |                              |                           | 0               | verordnet filter: Medarbejo | ier                  |                                   |                                          |                               |                            |                                    |                                   |                       |                        |                         |                  |              |           |
|                                     |                                       |                           |                              |                           | ø               | vrige kriterier der kan væl | ges: Juridisk art    | bejdsgiver, afdelingsnavn,        | medarbejderens navn                      | og Status på ansættelses      | frohoid (standard er aktiv | )                                  |                                   |                       |                        |                         |                  |              |           |
|                                     |                                       |                           |                              |                           | B               | emærk, at hvis du skal se   | alle perioder på     | en inaktiv medarbejder, s         | kal du markere både :                    | aktiv og inaktiv              |                            |                                    |                                   |                       |                        |                         |                  |              |           |
|                                     |                                       |                           |                              |                           |                 |                             |                      |                                   |                                          |                               |                            |                                    |                                   |                       |                        |                         |                  |              |           |
|                                     |                                       |                           |                              |                           | N               | avn på juridisk arbejd      | Isgiver Afd          | elingsnavn                        | fedarbejdernavn                          | Status for ansæt              | telsesforhold              |                                    |                                   |                       |                        |                         |                  |              |           |
|                                     |                                       |                           |                              |                           | -               | Vælg værdi                  | V                    | ælg værdi 🔻                       | -Vælg værdi                              | Aktiv                         | •                          |                                    |                                   |                       |                        |                         |                  |              |           |
|                                     |                                       |                           |                              |                           |                 |                             |                      |                                   |                                          |                               | Anvend Nulstil v           |                                    |                                   |                       |                        |                         |                  |              |           |
|                                     |                                       |                           |                              |                           |                 |                             |                      |                                   |                                          |                               |                            |                                    |                                   |                       |                        |                         |                  |              |           |
| Medarbejder                         | med alle period                       | ler - Rapport             |                              |                           |                 |                             |                      |                                   |                                          |                               |                            |                                    |                                   |                       |                        |                         |                  |              |           |
| Denne rapport vi                    | r med alle pe<br>iser alle perioder p | rioder<br>å den valgte me | darbejder. Linjen markeret r | ned gult angiver den      | seneste ga      | eldende periode på an       | sættelsesforh        | oldet                             |                                          |                               |                            |                                    |                                   |                       |                        |                         |                  |              |           |
| Tidskørsel: 16-0                    | 6-2025 4:39 pm                        |                           |                              |                           |                 |                             |                      | Juridisk arbejds                  | giver: @(JUR_ARB                         | }                             |                            |                                    |                                   |                       |                        |                         |                  |              |           |
|                                     |                                       |                           |                              |                           |                 |                             |                      | Afdelingsnavi<br>Medarbejderens i | n: @{AFD_NAVN}<br>navn: @{MED_NAV        | N}                            |                            |                                    |                                   |                       |                        |                         |                  |              |           |
|                                     |                                       |                           |                              |                           |                 |                             |                      | Status for ansat<br>Bruger: List  | ttelsesforhold: Aktiv<br>beth Admin Moll |                               |                            |                                    |                                   |                       |                        |                         |                  |              |           |
|                                     |                                       |                           |                              |                           |                 |                             |                      |                                   |                                          |                               |                            |                                    |                                   |                       |                        |                         |                  |              |           |
| Navn på<br>juridisk<br>arbejdsgiver | Afdelingsnavn                         | Stillingsnavn             | Ansættelsesforholdsnr.       | Medarbejdernavn           | CPR-nr.         | E-mail                      | Primær<br>ansættelse | Status for<br>ansættelsesforhold  | Startdato for<br>arbejdsrelation         | Stillingsbetegnelse<br>(kode) | Stillingsbetegnelse        | Periodens<br>gældende<br>startdato | Periodens<br>gældende<br>slutdato | Forventet<br>slutdato | Fratrædelsesdato       | Fremtidige<br>ændringer | Leders<br>navn   | Leders e-r   | nail      |
| Statens<br>Administration           | Direktør - SAM                        | Direktør                  | E1000608                     | Direktør SAM              | 010168-<br>1234 | dummy11@statens-<br>adm.dk  | Ja                   | Aktiv                             | 01-06-2018                               | 2345                          | Kontorfunktion             | 01-06-2018                         | 31-12-4712                        |                       |                        | Nej                     |                  |              |           |
| Statens<br>Administration           | Løn - SAM                             | KC, Løn                   | E1000611                     | KC_Kontorchef,<br>Lan SAM | 020168-         | dummy12@statens-<br>adm.dk  | Ja                   | Aktiv                             | 01-08-2016                               | 1445                          | Fuldm                      | 01-08-2016                         | 31-05-2018                        |                       |                        | Ja                      | SAM,<br>Direktør | dummy11(     | 3statens- |

Hvis man klikker på STATENS HR skrevet med blåt øverst i venstre side kommer man tilbage til ikonoversigten og kan vælge et nyt dashboard.

| Medarbejderdata                    | Ansættelser/fratrædelser      | Persondata                       | Organisationsdata                   | Datakvalitet                             |
|------------------------------------|-------------------------------|----------------------------------|-------------------------------------|------------------------------------------|
| Medarbejder med alle perioder      | Ansat og fratrådt inden for   | Anciennitetsoplysninger          | Afdelingshierarki                   | Manglende stiko på ansættelse            |
|                                    | selvvalgt periode             |                                  |                                     |                                          |
| Medarbejdere i prøvetid            | Ansættelser (i given periode) | Fortrolighed i CPR eller skjult  | Afdelingsoversigt                   | Medarbejder med forkert værdi i b-nummer |
|                                    |                               | adresse i SHR                    |                                     |                                          |
| Medarbejdere med flere             | Fratrædelser                  | Indlån/udlån                     | Lokationsoversigt                   | Medarbejdere uden e-mail på personen     |
| ansættelsesforhold                 |                               |                                  |                                     |                                          |
| Medarbejdere med flere             | Fremtidige ansættelser        | Kontakter til nødstilfælde       | Stillingshierarki (defineret ud fra | Medarbejdere uden leder                  |
| arbejdsrelationer                  |                               |                                  | stillingskode)                      |                                          |
| Medarbejdere på orlov              | Korte ansættelser (under 180  | Åremål og stillingskontrolnummer | Stillingshierarki (defineret ud fra | Personer uden angivelse af køn           |
|                                    | dages varighed)               |                                  | stillingsnavn)                      |                                          |
| Medarbejderoversigt                | Medarbejdere med forventet    |                                  | Stillingsindehavere                 | Stillingssynkronisering = nej            |
|                                    | slutdato (alle perioder)      |                                  |                                     |                                          |
| Medarbejderoversigt (fuldt udtræk) | Medarbejdere med forventet    |                                  | Stillingsoversigt                   |                                          |
|                                    | slutdato (seneste periode)    |                                  |                                     |                                          |
| Medarbejderoversigt til            |                               |                                  |                                     |                                          |
| medarbejderflytning ved ressort    |                               |                                  |                                     |                                          |
| (afg. Inst)                        |                               |                                  |                                     |                                          |
| Ansættelseshistorik                |                               |                                  |                                     |                                          |

#### Ny rapport - Ansættelseshistorik

Denne nye rapport viser ansættelseshistorikken for en valgt medarbejder. Den er bygget op omkring de informationer, som I finder under ansættelseshistorik på en medarbejder i Statens HR. I rapporten vil I kunne se alle informationerne med det samme fremfor at skulle åbne hver periode.

Rapporten viser en linje for hver periode og en kolonne for hvert felt under ansættelsesdetaljer i Statens HR. Hvis der er sket en ændring fra den ene periode til den næste, vil kolonnen være markeret med gul.

Når I skal trække rapporten, skal I vælge den medarbejder, I ønsker at se og vælge excel output inden I klikker på anvend. Rapporten vises i excel, da det her er muligt at fremhæve, hvor der er sket ændringer i ansættelsen. Når man kommer ind i rapporten/excelarket, skal man øverst klikke Aktivér indhold, da der er indbygget nogle makroer i rapporten, som gør det muligt at vælge imellem flere visninger.

Der er i rapporten mulighed for enten at vise alt eller at skjule tomme/ens kolonner, dvs. skjule de kolonner, hvor der igennem perioderne ikke er sket ændringer. Desuden har vi valgt at sammenflette de linjer, som havde samme startdato, dvs. flere ændringer på en dag er samlet i en linje.

Rapporten viser kun én medarbejder ad gangen. Hvis denne medarbejder har flere ansættelsesforhold, skal I vælge hvilket ansættelsesforhold, I vil se historik på.

### Skabeloner

#### Nye drop-downs når man trækker ansættelsesbreve

Vi arbejder i Statens HR på at forbedre udtrækningen af ansættelsesbreve, så de er så færdige som muligt fra starten og dermed reducerer behovet for manuel rettelse af gule markeringer efter eksport. Med den kommende opdatering vil der blive indført nye drop-downs, hvor man kan træffe et valg, som dermed erstatter flere af disse gule markeringer.

Vi vil løbende arbejde på at forbedre disse drop-downs, så det bliver så nemt som muligt at trække ansættelsesbrevene, og vi samarbejder desuden med Medarbejder- og Kompetencestyrelsen omkring forenkling af visse afsnit. De nye drop-downs varierer afhængigt af det specifikke område. For eksempel tilføjes under AC området tre drop-downs: Forhandlingsret, Varsel for opsigelse i prøvetid, og Udvidet opsigelsesvarsel for chefkonsulenter med personaleledelse. Herunder kan ses de nye drop-downs på AC-området, og derunder er der for hvert område oplistet alle drop-downs inkl. valgmuligheder.

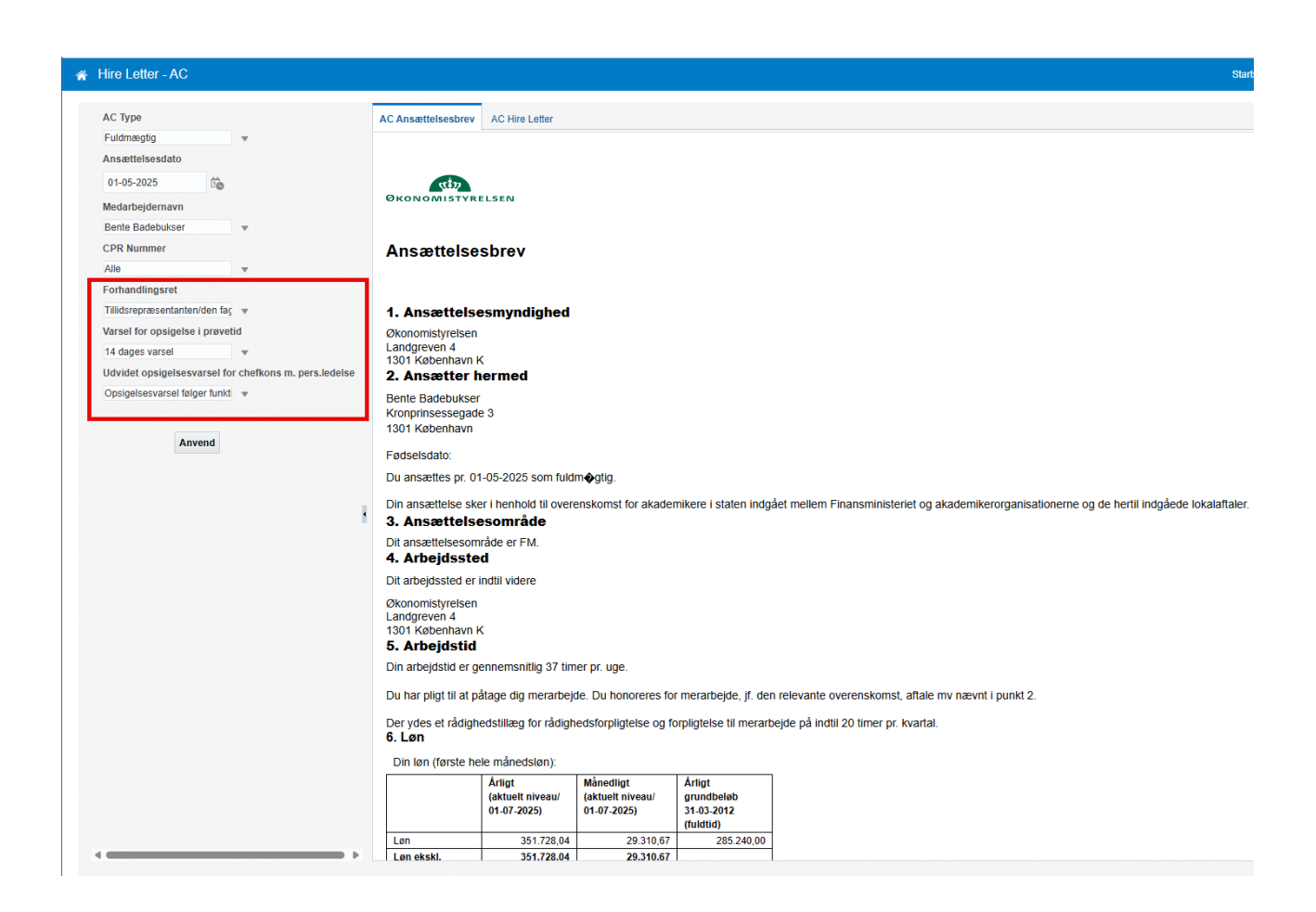

Alle drop-downs inkl. valgmuligheder. Den understregede værdi er standardvalget.

AC

Forhandlingsret:

- <u>- (intet valgt)</u>
- Medarbejder selv
- Tillidsrepræsentanten/den faglige organisation

Varsel for opsigelses i prøvetid: 14 dages varsel

- Uden varsel
- <u>14 dages varsel</u>

Udvidet opsigelsesvarsel for chefkons m. pers.ledelse:

- Opsigelsesvarsel følger funktionærlov
- Funktionærloven tillagt et varsel

AC VIP

Forhandlingsret:

- <u>- (intet valgt)</u>
- Medarbejder selv
- Tillidsrepræsentanten/den faglige organisation
- Varsel for opsigelses i prøvetid:
  - Uden varsel
  - <u>14 dages varsel</u>

Gammelt eller nyt lønsystem:

- - (intet valgt)
- Gammelt lønsystem
- Nyt lønsystem

Tilstrækkelig sektorspecifik erfaring?

- <u>- (intet valgt)</u>
- Ja, medarbejderen har tilstrækkelig sektorspecifik erfaring
- Nej, medarbejderen er uden tilstrækkelig sektorspecifik erfaring

Varig ansættelse som forsker/adjunkt?

- - (intet valgt)
- Ja, varig ansættelse som forsker/adjunkt
- Nej, midlertidig ansættelse som forsker/adjunkt

#### OAO

Forhandlingsret:

- <u>- (intet valgt)</u>
- Medarbejder selv
- Tillidsrepræsentanten/den faglige organisation
- Varsel for opsigelses i prøvetid: 14 dages varsel
  - Uden varsel
  - <u>14 dages varsel</u>

Over-/merarbejde (ikke ny, har hele tiden været med)

- <u>- (intet valgt)</u>
- Merarbejde
- Overarbejde

Gammelt eller nyt lønsystem:

- <u>- (intet valgt)</u>
- Gammelt lønsystem
- Nyt lønsystem

Hvis overgang til månedslønsansættelse, hvornår?

(vælg dato i kalender)

Provinssats eller hovedstadssats:

- <u>- (intet valgt)</u>
- Hovedstadssats
- Provinssats

#### CO10

Forhandlingsret:

• <u>- (intet valgt)</u>

- Medarbejder selv
- Tillidsrepræsentanten/den faglige organisation
- Varsel for opsigelses i prøvetid:
  - Uden varsel
  - <u>14 dages varsel</u>

Over-/merarbejde (ikke ny, har hele tiden været med)

- <u>- (intet valgt)</u>
- Merarbejde
- Overarbejde

#### LC

Forhandlingsret:

- <u>- (intet valgt)</u>
- Medarbejder selv
- Tillidsrepræsentanten/den faglige organisation
- Varsel for opsigelses i prøvetid:
  - Uden varsel
  - <u>14 dages varsel</u>

Over-/merarbejde (ikke ny, har hele tiden været med)

- <u>- (intet valgt)</u>
- Merarbejde
- Overarbejde

#### Tjenestemænd

Forhandlingsret:

- <u>- (intet valgt)</u>
- Medarbejder selv

• Tillidsrepræsentanten/den faglige organisation

Over-/merarbejde (ikke ny, har hele tiden været med)

- <u>- (intet valgt)</u>
- Merarbejde
- Overarbejde

Gammelt eller nyt lønsystem

- <u>- (intet valgt)</u>
- Gammelt lønsystem
- Nyt lønsystem

Kræver prøvetjenesten uddannelse?

- <u>- (intet valgt)</u>
- Nej, prøvetjenesten kræver ikke uddannelse
- Ja, prøvetjenesten kræver uddannelse

Vi har i forbindelse med denne ændring opdateret vejledningen 'Generer et ansættelsesbrev'.

#### Oprykningsdato hentes ind i brev for Tjenestemænd

Man har tidligere manuelt skulle udfylde oprykningsdato i Følgebrevet for Tjenestemænd. Dette hentes nu automatisk ind i brevet, hvis der har været lønsynkroniseret på medarbejderen, og oplysningen dermed er tilgængelig i Statens HR.

#### Ændringsbreve kan nu trækkes på sekundære ansættelsesforhold

Det har for flere af ændringsbrevene ikke tidligere været muligt at trække dem for sekundære ansættelsesforhold. Dette er nu mulig for både ændringsbreve og lønændringsbreve.

Dog er det endnu ikke muligt at trække brevet 'Bekræftelse på opsigelse', hvis kun det sekundære ansættelsesforhold er blevet fratrådt, mens det primære ansættelsesforhold fortsat skal være aktivt. Vi forventer, at dette bliver muligt ved næste release til september 2025.

#### Opsigelsesvarsler ændret fra tabelform til tekstform

Opsigelsesvarsler var i de fleste skabeloner lagt ind i tabelform, men er nu ændret til tekstform. Det sker som et led i at gøre ansættelsesbrevene nemmere at webtilgængeliggøre.

### Integrationer

#### Genansættelser via Statens Rekrutteringsløsning

Når integrationen mellem Statens Rekrutteringsløsning (SRL) og SHR ibrugtages, vil genansættelser af tidligere medarbejdere nu også være understøttet. Ved overførsel af data fra SRL vil integrationen på baggrund af CPR-nummeret vurdere, om personen har været ansat i den givne institution tidligere. I dette tilfælde vil processen med genansættelse starte i SHR, hvor samme HCM-ID benyttes, og nyt ansættelsesforholdsnummer tildeles.

#### Øget sikkerhed ved brug af eksisterende lønnummer

I sjældne tilfælde opleves det, at der oprettes et lønnummer i SLS, som allerede er tilknyttet en aktiv ansættelse i SHR i en anden institution. Når dette opstår, er der risiko for udfordringer med fx lønudbetaling m.v. Derfor er der nu introduceret et sikkerhedstjek ved oprettelse af et nyt lønnummer: Når et nyt lønnummer sendes fra SLS til SHR, vil integrationen tjekke, om det givne lønnummer allerede findes på en anden aktiv ansættelse i SHR. Hvis dette er tilfældet, vil en mail sendes til medarbejdere i Økonomistyrelsen, der tager fat på institutionen.

I disse scenarier vil der på ansættelsen i stedet indlæses "999" i lønnummerfeltet indtil problemet er løst.

#### Afdelings-ID overføres nu til Campus

Der udvikles p.t. en løsning til, at afdelingshierarkiet fra SHR automatisk overføres til Campus, hvilket forventes klar til implementering i efteråret. Som forløber til dette overføres der nu et ID på medarbejderne til Campus, som henviser til SHR afdelingen medarbejderen er placeret i. ID'et vil være i sig selv ikke være sigende i Campus brugergrænseflade, men skal benyttes når afdelingshierarkiet fremadrettet opdateres i Campus.

Feltet i Campus der udfyldes hedder "Klasse" og ID'et vil være et langt tal, som eksemplet her viser:

#### Anden information

| Løngruppenummer     | 13000          |  |
|---------------------|----------------|--|
| Delregnskab         | 100013000      |  |
| Hovedansættelse     |                |  |
| Personalekategori   |                |  |
| Kommunekode         | København      |  |
| Stillingsbetegnelse |                |  |
| Bevillingslønramme  |                |  |
| Personalenummer     | 2000           |  |
| EAN-nr.             | 5798009814401  |  |
| Klasse              | 30000002571097 |  |
| Finanslovsnummer    |                |  |

## Øvrige ændringer

#### Ny brugergrænseflade på stillinger, afdelinger og lokationer

Der vil i løbet af det kommende års tid løbende implementere en ny brugergrænseflade (som Oracle kalder "Redwood") på de forskellige skærmbilleder i systemet. I første omgang er disse implementeret på skærmbillederne for stillinger, afdelinger og lokationer. Se eksempler på nedenstående skærmbillede for afdelinger:

| Afdelinger                                   |        |        |                  |         |                  |                      |
|----------------------------------------------|--------|--------|------------------|---------|------------------|----------------------|
| Hr- og komp                                  | Q      |        |                  |         |                  |                      |
| Gældende dato Status Sætnavn Lokationsnavn F | Filtre |        |                  |         |                  |                      |
| + Tilføj                                     |        |        |                  |         |                  |                      |
| Navn                                         |        | Status | Sætnavn          | Sætkode | Lokationsnavn    | Lokationskode        |
| HR- og Kompetencesystemer - OES              |        | Aktiv  | Økonomistyrelsen | MOD_STY | Økonomistyrelsen | OES_Landgreven_Køben |
| HR- og Kompetencesystemer - HKS - OES        |        | Aktiv  | Økonomistyrelsen | MOD_STY | Økonomistyrelsen | OES_Landgreven_Køben |
| Koncern HR - OES                             |        | Aktiv  | Økonomistyrelsen | MOD_STY | Økonomistyrelsen | OES_Landgreven_Køben |
| Koncern HR - KHR - OES                       |        | Aktiv  | Økonomistyrelsen | MOD_STY | Økonomistyrelsen | OES_Landgreven_Køben |
|                                              |        |        |                  |         |                  |                      |

| Opsummering af ændringer                                    |                                                       |                                           |                    |  |  |  |  |  |
|-------------------------------------------------------------|-------------------------------------------------------|-------------------------------------------|--------------------|--|--|--|--|--|
| Hvad er ændret                                              | Efter                                                 | Før                                       |                    |  |  |  |  |  |
| Afdelingstype                                               | Team                                                  | Kontor                                    |                    |  |  |  |  |  |
| Grundlæggende detaljer                                      |                                                       |                                           |                    |  |  |  |  |  |
| iældende dato<br>01-09-2024 -                               | Sæt navn<br>Økonomistyrelsen                          | <sub>Navn</sub><br>HR- og Kompetencesyste | mer - OES          |  |  |  |  |  |
| Status<br>Aktiv                                             | Lokation<br>Økonomistyrelsen                          | Lokationsadresse<br>Landgreven 4, KØBENHA | VN K 1301, DANMARK |  |  |  |  |  |
| Delregnskab/Institution<br>Økonomistyrelsen                 | <sup>Delregnskab</sup><br>06514010 - Økonomistyrelsen | Afdelingstype<br>Team                     |                    |  |  |  |  |  |
| Navision Dimension STED<br>2331 - HR- og Kompetencesystemer |                                                       |                                           |                    |  |  |  |  |  |
| Historik                                                    |                                                       |                                           |                    |  |  |  |  |  |
| 01-09-2024                                                  |                                                       |                                           |                    |  |  |  |  |  |
| Ændringer<br>Afdelingstype                                  |                                                       |                                           |                    |  |  |  |  |  |

Med ændringerne til brugergrænsefladen følger også nogle ændringer til funktionaliteten, fx måden søgefunktionaliteten fungerer på, når man benytter de enkelte sider. Som udgangspunkt har vi forsøgt at lave overgangen tæt på 1:1 i forhold til de felter der findes på siderne, men der kan opleves forskelle, hvor vi fx har ryddet op i ubrugte felter m.v. Andre sider i løsningen vil også overgå til den nye brugergrænsefladevisning i løbet af kommende releases.

## Sektioner "Kommentar til godkender" og "Tilføj direkte underordnede" fjernet i udvalgte flows

I handlingerne for manuelt at tilføje eller redigere ventende ansatte, er der nu fjernet sektionerne "Kommentar til godkender", ligesom "Tilføj direkte underordnede" er fjernet ved brug af handlingen "Opret arbejdsrelation"

#### 'Vejled mig' udvidet

Der er nu 'Vejled mig' i flere 'handlingsflows', herunder:

- Ventende ansat, rediger ventende ansat, konvertering
- Tilføj ansættelsesforhold
- Ændr ansættelsesforhold
- Opret arbejdsrelation
- Kompensation
- Familie og kontakter i nødstilfælde
- Fratrædelse

Dermed kan langt de fleste vejledninger på Oes.dk, nu findes I relevante flows under 'Vejled mig'.